## **Viewing Academic Information**

The **Parent/Family Authorization** option allows a student to authorize access to view certain student information. This authorization provides access to the designee (parent or another third party) to view financial, academic, and directory information. This document addresses access to **Academic Information**.

- Sign in to myConnect, using your username and password, on the UAConnect (uaconnect.uark.edu) landing page.
- 2. Click on theUA Parent Homepage tile.

#### **IMPORTANT:**

It is important to note that the access granted to you through the Parent Center is based on your student's consent for you to view specific on-line information and is not equivalent to a third-party release of information covered by the Federal Educational Rights and Privacy Act (FERPA).

Your student must complete a *FERPA 3<sup>rd</sup> Party Release* form that allows the University to discuss items covered by FERPA with you.

#### View Grades

3. Click the down arrow on the Academic Records link. Select Grades to view.

| <b>€ UA Parent Homepage</b> |   | UA Parent Center                                                                                                    |  |  |
|-----------------------------|---|----------------------------------------------------------------------------------------------------|--|--|
| 🔹 Parent Center             |   |                                                                                                    |  |  |
| Treasurer's Office          | ~ | You have been authorized by the following student(s) to view specific<br>pages associated with their account information. To authorize the release<br>of further information, the student must give consent by completing the<br>EEDDA (Enderstein Studenting Director Att) and December 2010 |  |  |
| 🕹 Academic Records          | ^ | FERPA (Federal Education Rights and Privacy Act) 3rd Party Release form located under the Profile tile on your student's Homepage.                                                                                                    |  |  |
| Grades                      |   | Current Student Name Select Student   1 Image: Select Student Select Student                                                                                                    |  |  |
| Class Schedule              |   | × .                                                                                                    |  |  |
| a Financial Aid             | ~ |                                                                                                    |  |  |
| Personal Information        | ~ |                                                                                                    |  |  |
| Accessibility Options       |   |                                                                                                    |  |  |
| Help for Parents            |   |                                                                                                    |  |  |

If you have more than one student who has authorized you to view this account, select the student from the list.

4. The *Grades* page opens and displays the grades from the most current term.

### UAConnect Knowledge Center

| ng 2019   The University | of Arkansas                     |       |         | Cha   | ange Term    |
|--------------------------|---------------------------------|-------|---------|-------|--------------|
| Class Grades - Spring    | 2019                            |       |         |       |              |
| Official Grades          | )                               |       |         |       |              |
| Class                    | Description                     | Units | Grading | Grade | Grade Points |
| ECON 2143                | BASIC ECON:THEORY &<br>PRACTICE | 3.00  | Graded  |       |              |
| PLSC 2003                | AMERICAN NATIONAL GOVT          | 3.00  | Graded  |       |              |
| RESM 1003                | PROF FOUNDATIONS OF<br>RESM     | 3.00  | Graded  |       |              |
| RESM 2853                | LEISURE AND SOCIETY             | 3.00  | Graded  |       |              |

5. To select a different term, click **Change Term**.

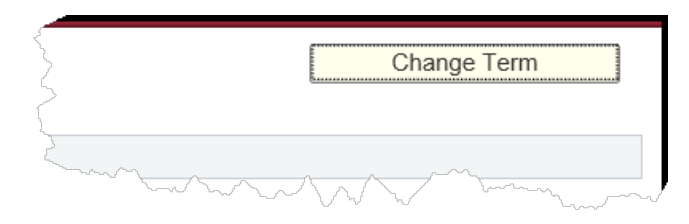

- 6. Click the radio button of the term you wish to view.
- 7. Click Continue.

| Te    | rm         | Career        | Institution                |
|-------|------------|---------------|----------------------------|
| ) S   | pring 2019 | Undergraduate | The University of Arkansas |
| ⊖ Fa  | all 2018   | Undergraduate | The University of Arkansas |
| O SI  | oring 2018 | Undergraduate | The University of Arkansas |
| ර් Fa | all 2017   | Undergraduate | The University of Arkansas |

**NOTE**: Only one term may be selected and viewed at a time.

- 8. Official grades are displayed on this page. However, if grades do not appear on this page it may be that the term is not yet over or your student was not enrolled for this term.
- 9. **Term Statistics** are found at the bottom of this page and display academic information used in calculating your student's grade point average (GPA).

## UAConnect Knowledge Center

| Descr                    | From Enrollment | Cumulative Total |
|--------------------------|-----------------|------------------|
| Units Toward GPA:        |                 |                  |
| Taken                    |                 | 33.000           |
| Passed                   |                 | 33.000           |
| In Progress              | 12.000          | 12.000           |
| Units Not for GPA:       |                 |                  |
| Taken                    |                 | 53.000           |
| Passed                   |                 | 53.000           |
| GPA Calculation          |                 |                  |
| Total Grade Points       |                 | 108.000          |
| / Units Taken Toward GPA |                 | 33.000           |
| = GPA                    |                 | 3.273            |

#### View Class Schedule

1. Click the Class Schedule link and Select a Student, if necessary.

| 🔇 UA Parent Homepage  |   | UA Parent Center                                                                                                    |  |  |  |
|-----------------------|---|----------------------------------------------------------------------------------------------------|--|--|--|
| Parent Center         |   |                                                                                                    |  |  |  |
| Treasurer's Office    | ~ | pages associated with their account information. To authorize the release of further information, the student must give consent by completing the |  |  |  |
| 🕹 Academic Records    | ^ | form located under the Profile tile on your student's Homepage.                                                                                   |  |  |  |
| Grades                |   | Current Student Name Select Student   1 Image: Select Student Select Student                                                                      |  |  |  |
| Class Schedule        |   | ×.                                                                                                    |  |  |  |
| arriancial Aid        | ~ |                                                                                                    |  |  |  |
| Personal Information  | ~ |                                                                                                    |  |  |  |
| Accessibility Options |   |                                                                                                    |  |  |  |
| Help for Parents      |   |                                                                                                    |  |  |  |

2. If more than one term is available to view, you will be asked to select a term. Only the current and future terms are available to view.

# UAConnect Knowledge Center

| Sel | Select a term then select Continue. |               |                            |  |
|-----|-------------------------------------|---------------|----------------------------|--|
|     | Term                                | Career        | Institution                |  |
| 0   | Spring 2019                         | Undergraduate | The University of Arkansas |  |
| 0   | Summer 2019                         | Undergraduate | The University of Arkansas |  |
| 0   | Fall 2019                           | Undergraduate | The University of Arkansas |  |

- 3. Click **Continue**.
- 4. Your student's class schedule for the term you selected now displays.